Theory: Paper No. II

**Course Code: OCS-102** 

**Designing of Web Pages Using HTML** 

| Unit–II                |                                     |  |
|------------------------|-------------------------------------|--|
| 2.1 HTML               | 2.8 Character Styles                |  |
| 2.2 Basic elements     | 2.9 Fonts and Font Sizes            |  |
| 2.3 Lists              | 2.10 Using Colors for the Web,      |  |
| 2.4 Linking HTML pages | 2.11 Preformatted text              |  |
| 2.5 Linking to URLs    | 2.12 Horizontal lines               |  |
| 2.6 Text formatting    | 2.13 Line break                     |  |
| 2.7 Text Alignment     | 2.14 displaying special characters. |  |

### 2.1 HTML:

• HTML stands for Hyper Text Markup Language.

• An HTML file consists of various markup tags that actually tell the browser about how to display the page.

• HTML document may contain scripting language code as well like JavaScript, VBScript etc.

• It is necessary for an HTML file to save with .htm or .html as a file extension.

• In order to create a simple HTML file, you are just required to use any simple text editor like notepad etc.

### **Rules and Guidelines**

HTML does have Following rules,

1. HTML Is Not Case Sensitive

<B>Welcome</B>

<B> Welcome </b>

<b>Welcome </B>

<b>Welcome </b>

### 2. Attribute Values May Be Case Sensitive

The actual attribute values in some tags may be case sensitive, particularly where URLs are concerned. So **<img src="test.gif">** and **<imgsrc="TEST.GIF">** do not necessarily reference the same image. When referenced from a UNIX-based Web server, where filenames are case sensitive, test.gif and TEST.GIF would be two different files, whereas on a Windows Web server, where filenames are not case sensitive, they would reference the same file.

### 3. HTML Is Sensitive to a Single Whitespace Character

Any white space between characters displays as a single space. This includes all tabs, line breaks, and carriage returns. Consider this markup:

<strong> w h i t e s p a c e</strong><br>
<strong> w h i t e s p a c e </strong><br>
<strong> w h i t e
s p a c e </strong><br>

All the spaces, tabs and returns are collapsed to a single element

Whitespace Whitespace Whitespace

**Theory: Paper No. II** 

### **Course Code: OCS-102**

### **Designing of Web Pages Using HTML**

### 4. Elements Should Have Close Tags Unless Empty

Under traditional HTML, some elements have optional close tags. For example, both of the paragraphs here are allowed, although the second one is better:

### This isn't closed

### This is

However, given the content model, the close of the top paragraph can be inferred since its content model doesn't allow for another tag to occur within it.

### 5. Elements Should Nest

A simple rule states that tags should nest, not cross; thus

#### <b><i>i>is in error as tags cross</b></i>

Where as

<b><i>i>is not since tags nest</i></b>

and thus is syntactically correct. To be a well-formed mark-up, proper nesting is mandatory.

### 6. Browsers Ignore Unknown Attributes and Elements

For better or worse, keep in mind that browsers will ignore unknown elements and attributes; so,

<body>this text will display on screen</body> and mark-up such as

will also render fine.

### 7. Attributes Should Be Quoted

Under traditional HTML as well as under HTML5, simple attribute values do not need to be quoted. If the attribute contains only alphanumeric content, dashes, and periods, then the quotes can safely be removed; so,

<img src=robot.gif height=10 width=10 alt=robot>

Would work fine in most browsers and would validate. However, the lack of quotes can lead to trouble, especially when scripting is involved. Quotes should be used under transitional mark-up forms and are required under strict forms like XHTML: so.

<img src="robot.gif" height="10" width="10" alt="robot" />

Would be the correct form of the tag.

### **2.2 Basic elements**

- Following are the Basic Elements of HTML
- ≻ HTML
- ≻ HEAD
- $\succ$  TITLE
- > BODY

#### 1. HTML

• The source code of a web page is basically constructed using HTML tags which are a series of standardized keywords and abbreviations defined in the official Hypertext Mark-up Language specification.

• HTML is a publishing language that all computers may potentially understand and immediately interpret as the initializing and formatting instructions that go into the making of a web page. Each keyword or abbreviation in HTML is known as an 'element' and each HTML element is enclosed in angle brackets like this... < > This 'angle bracket/ HTML element' assembly is known as an HTML 'tag' and all HTML elements have at least a start tag and a majority of them also have an end tag.

• The start tag of an HTML always takes this format: <HTML> The end tag differs slightly by incorporating a slash ( '/' ) and always takes this format: </HTML>

• The angle brackets < > enclosing HTML elements keep them hidden behind the scenes of a web page. The elements do not appear on the actual web page itself but rather they only act as a means to instruct your web browser how to display that which appears between the start

tag and the end tag.

**Theory: Paper No. II** 

**Course Code: OCS-102** 

**Designing of Web Pages Using HTML** 

#### **Structure Of HTML**

| ructure of HTML Document           |  |
|------------------------------------|--|
| HTML>                              |  |
| HEAD>                              |  |
| <title> MY FIRST WEB PAGE </title> |  |
|                                    |  |
| <body></body>                      |  |
|                                    |  |
|                                    |  |
|                                    |  |
| HTML>                              |  |

#### 2. HEAD

The information in the head element of an **HTML** document is very important because it is used to describe or augment the content of the document. The element acts like the front matter or cover page of a document. It includes the information about the page that is useful for visual styling, defining interactivity, setting the page title, and providing other useful information that describes or controls the document.
HEAD> tag defines the header area of page, which is not displayed within the page itself in the browser. In the <HEAD> section we have to write <TITLE> tag. The <Head> tag ends with

#### 3. TITLE

A single **<Title>** element is required in the head element and is used to set the text that most browsers display in their title bar. The value Within a title is also used in a browser's history system, recorded when the page is bookmarked, and consulted by search engine robots to help determine page meaning. In short, it is pretty important to have a syntactically correct, descriptive, and appropriate page title. Thus, given

<title>Simple HTML Title Example</title>

When a title is not specified, most browsers display the URL path or filename instead.

#### 4. BODY

After the head section, the body of a document is delimited by **<body> and </body>**. Only one body element can appear per document. Within the body of a Web document is a variety of types of elements.

For example, block level elements define structural content blocks such as paragraphs

This is the Example of Paragraph

<h1>This is the example of headings </h1>.

#### Attributes of the <BODY> Tag:

We can define appearance of document. These attributes let us declare background and foreground colors of our page's text and links as well as a background Image.

BGCOLOR: It indicates background color of the document or web page shown in the browser,

Example: <body bgcolor= "Gray">

<body bgcolor= "#FF0000">

**BACKGROUND**: This attribute is used to specify the filename with its path which is displayed as a background for our web page in web browser

Example: < body background= "Image1.jpeg">

LINK: This attribute is used to indicate the color of hyperlink text used in the document. The document is not already visited by the browser.

Example: <Body Link= "RED">

ALINK: Alink attribute is used to indicate the color of hypertext which has been activated or selected by the user.

Example: <Body Alink= "Magenta">

**VLINK**: Vlink indicates the color of Hypertext within the document which corresponds to document already visited by the browser.

Example: <Body Vlink= "Maroon">

TEXT: The Text attribute indicate the color of the normal text in the document of the web browser.

Example: <Body Text= "Teal">

**LEFTMARGBIN**: It specifies the width in pixels of a margin of white space from the left side of the document. Example: <Body Left margin= "20">

**Theory: Paper No. II** 

### **Course Code: OCS-102**

**Designing of Web Pages Using HTML** 

**TOPMARGIN**: It specifies the width in pixels of a margin of white space from the Top edge of the document Example: <Body Top margin= "20">

SCROLL: This attribute indicate whether scrolling is possible or not in the document. If we set its value to YES then scrolling is possible and if we set its value to NO then scrolling is not possible. Example: <Body Scroll= "NO">

### **2.3 Lists**

There are 3 different types of lists. A <OL> tag starts an ordered list, <UL> for unordered lists, and <DL> for definition lists. Ordered and unordered lists are used in an identical manner except that user numbers ordered list elements. User may present those numbers in a variety of ways. Unordered list items are not numbered. Both types of lists are made up of sequences of list items defined by the LI element (whose end tag may be omitted).

a) Ordered Lists:- The ordered list is started by using <OL> tag. The list is specified within <OL> and </OL> tag as follows: < OL >

<LI>First Element

<LI>Second Element <LI>Third Element

</OL>

The following attributes are used with <OL> tag: TYPE= "A"

The user can specify the type of numbering to be used in the ordered lists. You can use the type attribute to specify the type of numbering/lettering system to be used in the ordered list. The types are:

1 ->Arabic numbers (Default).

A-> uppercase alphabets.

a ->lowercase alphabets.

I-> uppercase Roman numbers.

i ->lowercase Roman numbers.

#### **START = "101"**

The start attribute specifies the starting number in the list. You can start the list

from any number.

#### **Example:**

<OL TYPE="I" START= "101">

<LI> First Element

<LI> Second Element

<LI> Third Element

</OL>

b) Unordered Lists:- The unordered list is started by using  $\langle UL \rangle$  tag. The list is specified within  $\langle UL \rangle$ and </UL> tag as follows:

 $\langle UL \rangle$ 

<LI>First Element

<LI>Second Element

<LI>Third Element

</UL>

B.Sc.(CS)FY Web Page Designing

The following attributes are used with <UL> tag: TYPE= "Circle"

The user can specify the type of lists to be used in the unordered lists. You can use the type attribute to specify the type of symbols to be used in the unordered list.

The types are:

- Disc (Default) •
- Circle •

• Square

Example:-

<OL TYPE= "Square"> <LI>First Element <LI>Second Element <LI>Third Element

**Theory: Paper No. II** 

### **Designing of Web Pages Using HTML**

#### </OL>

c) Definition Lists:- The Definition list is another form of list supported by html. In this the definitions are specified one after the other. The Definition list is created using  $\langle DL \rangle$  tags. The definitions are enclosed in  $\langle DL \rangle$  and  $\langle DL \rangle$  tags. In these tags the Definition Terms are written in  $\langle DT \rangle$  and  $\langle DT \rangle$  while Definition Data (Description) is written in  $\langle DD \rangle$  and  $\langle /DD \rangle$  tags.

#### Example:-<DL>

<DT>Web Browsers</DT>

<DD> Web Browsers are application software used for accessing Internet.

</DD>

<DT>HTML</DT>

<DD> Hypertext Markup Language</DD>

<DT>HTTP</DT>

<DD> Hypertext Transfer Protocol</DD>

</DL>

### 2.4 Linking HTML pages

### LINKING HTML PAGES

- The real power of the Internet lies in it's ability of creating hyperlinks. Hyperlink information can be in any from-text, graphics, audio or video.
- > These hypertext links, are usually visible as blue underlines and are technically known as anchors.
- You can change the hypertext link color to any color of your choice either while creating the page or by customizing settings in your Web browser.
- > Most browsers have options for customizing the hyperlink color.
- Browsers like Internet Explorer and Netscape Navigator by default show blue as the hyperlink color.
- We will cover changing hyperlink color using HTML in the next chapter. In this chapter you will learn to include hyperlinks into a Web page.

### **Creating Links in HTML Page**

Creating a link or hyperlink from your page is a very simple task. All you need is

- The name or the URL of the file to which you want to create a hyperlink. (In the earlier chapters we have already discussed the addressing scheme known as URLs {Uniform Resource Locators} which direct us to the hyperlinks on the web.)
- The text that will serve as the hyperlink.

### The Link Tag

- To create a hyperlink you will use the <A>......</A> anchor tag. The <A> tag is mainly used for creating links to other Web pages or within the same Web page.
- All the text that you give within the opening and closing tag is visible as an underlined hyperlink text to the user.
- ➤ The <A> tag requires a HRFF attribute, which specifies the target URL it should follow when the link is clicked on.
- Figure 4.1 shows the tag for creating a hyperlink and fig. 4.2 shows a simple linked page.

This will be displayed when when the user clicks on the hyperlink.

**Theory: Paper No. II** 

**Course Code: OCS-102** 

**Designing of Web Pages Using HTML** 

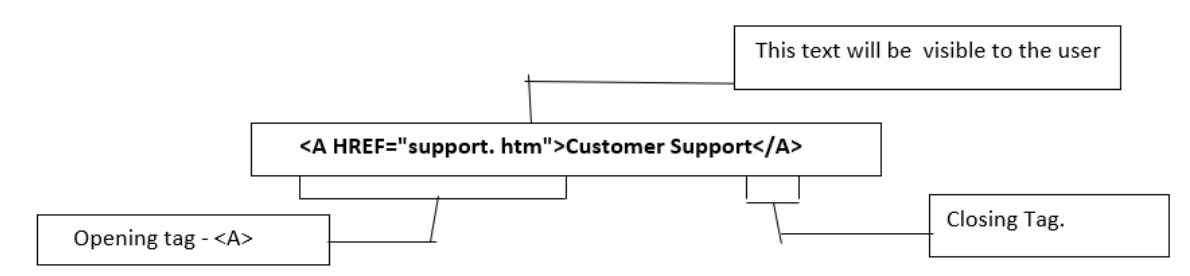

### **Kinds of Linking** 1) Linking Two or More Web Pages

You can create these pages in a text editor and then navigate them using a browser. We have created two files, index.htm, which is the main file and is link to support.htm. Remember to save the files in the same folder or directory.

### File: index.htm

| <html></html>                                          |
|--------------------------------------------------------|
| <head></head>                                          |
| <title> JM Software </title>                           |
|                                                        |
| <body></body>                                          |
| <p><h3>JM Software House </h3></p>                     |
| <ul square''="" type=""></ul>                          |
| <li> Software development</li>                         |
| <li> Marketing</li>                                    |
| <li><a href="support. htm"> Customer Support </a></li> |
|                                                        |
|                                                        |
|                                                        |
|                                                        |

#### The File: support.htm

| <html></html>                                                 |                                                       |
|---------------------------------------------------------------|-------------------------------------------------------|
| <head></head>                                                 |                                                       |
| <title> Customer Support-JM Software </title>                 |                                                       |
|                                                               |                                                       |
| <body></body>                                                 |                                                       |
| <h3> Customer Support </h3>                                   | O Alisher X Q                                         |
| <p>We aim to provide support to all those businesses and</p>  | ← + 0 0 = (EAsectroneth/Statemproduction) = 0 ± ± ± 1 |
| individuals who are using our software products. Our customer | JM Software House                                     |
| support services are divided into the following main          | Software development                                  |
| sections:                                                     | Marketing     Customer Support                        |
| <ul></ul>                                                     | P-Jour Andrews product 12                             |
| <li><a href="online.htm">Online Support</a></li>              |                                                       |
| <li><a href="address. htm">Support offices and phone</a></li> |                                                       |
| numbers                                                       |                                                       |
|                                                               |                                                       |

**Theory: Paper No. II** 

**Course Code: OCS-102** 

### **Designing of Web Pages Using HTML**

<LI><A HREF=''knbase.htm''>Knowledge Base</A> <LI><A HREF=''faq.htm''> FAQ on Products</A> <LI><A HREF=''download.htm''>Troubleshooting downloads</A> <LI><A HREF=''feedback.htm''>Your feedback</A> </UL> <P> <A HRFF=''index.htm''> Back to home page </A> </P> </BODY> </HTML>

you click on the "Customer Support" hyperlink you will be able to view the

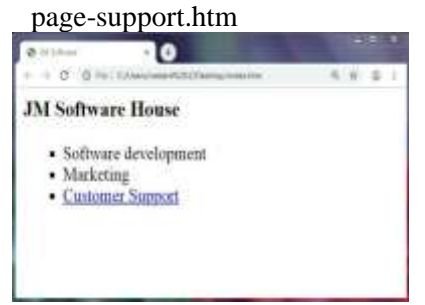

you click on the "Customer Support" hyperlink you will be able to view the page-support.htm

| P Liney and Priller 1 0                                                                                                    |                                            |
|----------------------------------------------------------------------------------------------------|--------------------------------------------|
| + + IT G. Ph. Colored and Gill Promote and                                                                                                    | 天田 来了                                      |
| Customer Support                                                                                                    |                                            |
| We star to provide support to all these businesses and<br>many our software products. One contrates support set<br>into the following main sections: | individuelle who are<br>visies are devided |
| Online Support     Second of them another                                                                                                    |                                            |
| <ul> <li>Kantelinder Bant</li> </ul>                                                                                                    |                                            |
| <ul> <li>EAO, on Products</li> <li>Transferences downloads</li> </ul>                                                                                |                                            |
| <ul> <li>Xing faultuck</li> </ul>                                                                                                    |                                            |
| Back to home page                                                                                                    |                                            |
|                                                                                                    |                                            |

### 2. Linking within a Web page

<A NAME="software"> <B> Software Development </B></A>

Once you have marked a section you have to now direct your hyperlink to that section and that is done using the same old  $\langle A | HREF \rangle$ ..... $\langle A \rangle$  tag. While doing linking within a Web page you have to write the hash (#) symbol along with the name of the section. $\langle A \rangle$ 

HREF="#software">Software development </A>

Following Figure should help you in understanding how internal linking works. **Index.htm** 

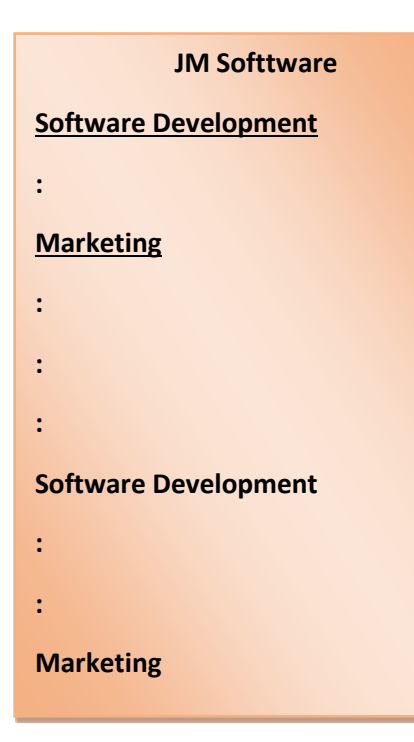

Theory: Paper No. II

**Course Code: OCS-102** 

**Designing of Web Pages Using HTML** 

| Use the following code for linking within the same page                                                         |
|----------------------------------------------------------------------------------------------------|
| <hr/> HTML>                                                                                                    |
| <head></head>                                                                                                   |
| <title> JM Software </title>                                                                                    |
|                                                                                                    |
| <body></body>                                                                                                   |
| <p><b> JM Software House </b></p>                                                                               |
| <hr/>                                                                                                    |
| < <b>P</b> >                                                                                                    |
| <ul></ul>                                                                                                    |
| <li> <a href="#software">Software development</a></li>                                                          |
| <ul></ul>                                                                                                    |
| <li>Company Information</li>                                                                                    |
| <li> The platform for the software development</li>                                                             |
| <li> Hardware Specification</li>                                                                                |
| <li>Customized development</li>                                                                                 |
| <li>Client List</li>                                                                                            |
|                                                                                                    |
| <li>Marketing</li>                                                                                              |
| <pre><ul></ul></pre>                                                                                            |
| <li>Complete miorination of the products</li>                                                                   |
| <li>OIIIIIE Sale OF products<br/>Z IS Droduct Underes</li>                                                      |
|                                                                                                    |
| VUL> -/ I Is Customer Sunnort                                                                                   |
|                                                                                                    |
| <b>LIS</b> Encourage customers to give meaningful feedback                                                      |
| <li>Customer support</li>                                                                                       |
| <li>FAO (Frequently Asked Ouestions)</li>                                                                       |
| <b>LI</b> Search engine for the site to help in locating information                                            |
| <li> Contact Address and Company Address</li>                                                                   |
|                                                                                                    |
|                                                                                                    |
|                                                                                                    |
| <hr/>                                                                                                    |
| <p><a name="" software''=""><b>Software Development </b> </a> </p>                                              |
| <b><p></p></b> We offer a wide array of software solutions for organizations, with a high degree of flexibility |
| to suit your specific requirements. We make software for Windows and UNIX Platforms.                            |
|                                                                                                    |
|                                                                                                    |

### Linking to a Specific Point in Anchor Web Page

- In real time Web development there may be situations where you may have to create a hyperlink to a specific point in another Web page.
- In this case you are not only hyperlinking to an external Web page but also to a specific point in that page as shown in following Fig.

### Theory: Paper No. II

Course Code: OCS-102

**Designing of Web Pages Using HTML** 

You have to follow the same procedure as you did while hyperlinking within the same Web page. So, for Linking to the Singapore address from the file support.htm to office.htm, you will define the <A NAME> tag in *office.htm*.

### <A NAME =''SINGAPORE''>JM Software, Singapore</A>

The only difference is when you use the <A HREF> tag in support.htm, you will have to specify the filename first and then the name of the anchor tag.

### <A HREF="office.htm#Singapore">Singapore</A>

To be more comfortable with the concept, it is best to try out the example shown above.

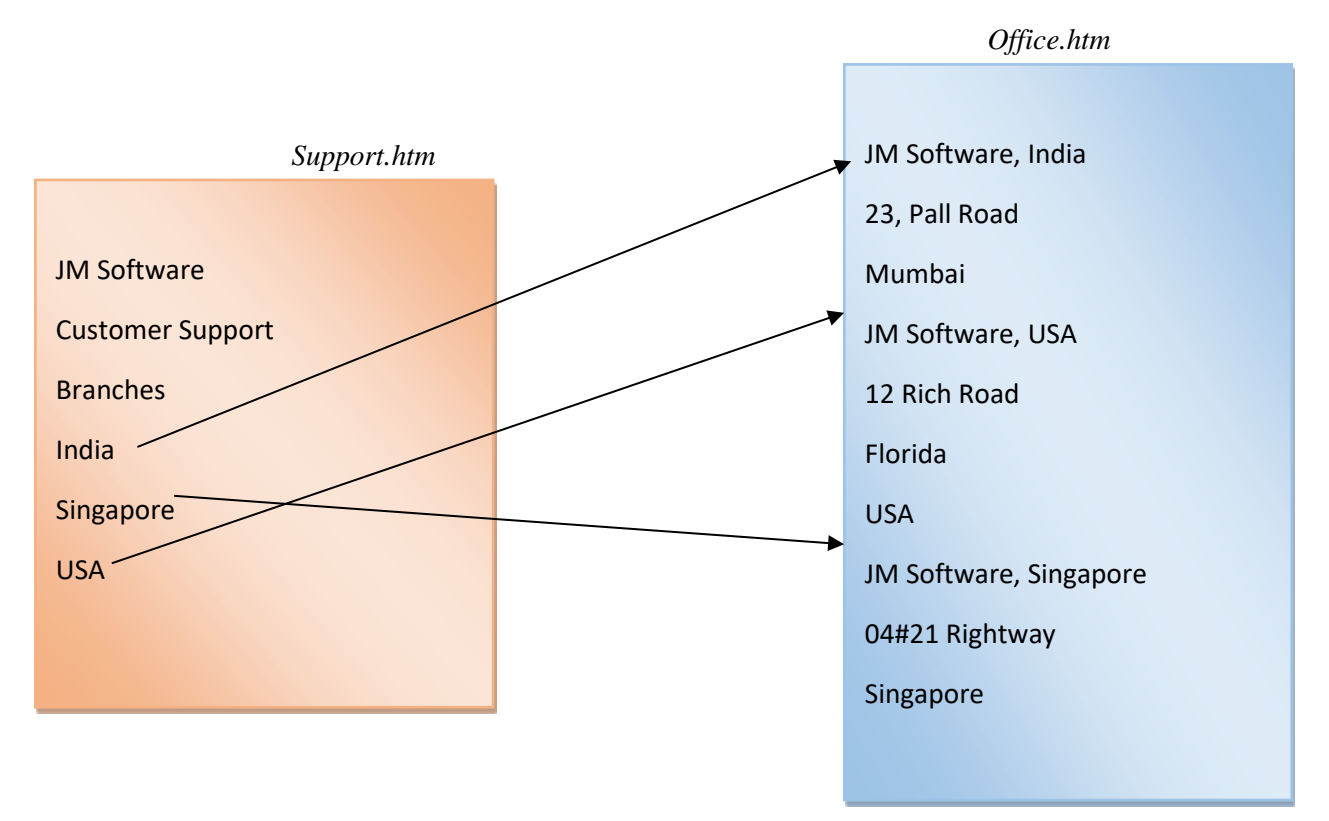

### 2.5 Linking to URLs

HTML links are hyperlinks.

You can click on a link and jump to another document.

When you move the mouse over a link, the mouse arrow will turn into a little hand.

Hyperlinks are defined with the HTML <a> tag:

<a href="url">link text</a>

Example:

<a href="https://www.google.com">Visit Google Site</a>

### 2.6 Text formatting

### **HTML Headings**

Headings are defined with the <h1> to <h6> tags.

**Theory: Paper No. II** 

**Course Code: OCS-102** 

**Designing of Web Pages Using HTML** 

| <h1></h1> | • defi | nes the mo | st important | heading. | <h6></h6> | defines | the le | <u>as</u> t imp | ortant he | ading. |
|-----------|--------|------------|--------------|----------|-----------|---------|--------|-----------------|-----------|--------|
|           |        |            |              |          |           |         |        |                 |           |        |

| <html><body></body></html> |             |
|----------------------------|-------------|
| <h1>Heading 1</h1>         | leadings.   |
| <h2>Heading 2</h2>         |             |
| <h3>Heading 3</h3>         | Heading 1   |
| <h4>Heading 4</h4>         | Heading 2   |
| <h5>Heading 5</h5>         | Heading 3   |
| <h6>Heading 6</h6>         | Heading 4   |
|                            | liveading 5 |
|                            | That has t  |

#### Formatted and Unformatted Text:-

Text formatting tags change the appearance of the text itself. A tag that is applied to a text is known as a formatting tag. The tags used for text formatting are as follows.

1) (Bold Tag) <b>:- The <b> tag makes text bold. This element indicates that the enclosed text should be displayed in boldface. The <b> tag is used to highlight parts of a text.

**Example:-** This is <b>bold.</b>

2) (Italics Tag)<i>:- The <i> tag makes text italics. This element indicates that the enclosed text should be displayed in italics style.

**Example:-** This displays the text as <i>Italics.</i>

3) (Underline Tag)<u>:- The <u> tag makes text underlined. This element indicates that the enclosed text should be displayed in underlined.

**Example:-** This displays <u>Underlined</u> text.

**4)** Strikethrough <S> or <STRIKE> or <DEL> :- This strikethrough tags displays text with a line through it. You can use any one tag (<s> or <strike> or <del>) to do this operation.

Example:- 4 GB Pen drive <s>Rs.500/-</s>, now Rs.300/-.

5) Subscript <SUB> :- This displays the text as subscript text that displays below the baseline of the text.

**Example:**- H<sub>2</sub>O

6) Superscript <SUP> :- This displays the text as superscript text that has baseline above the baseline of the rest of the text.

Example:- 15<sup>th</sup> Aug. 1947.

7) **Big <BIG> :-** This tag increases the font size by +1.

**Example:-**This is <big>big font</big>.

8) Small<SMALL> :- This tag decreases the font size by -1.

Example:- This is <small>small font</small>.

9) Teletype <TT> :- This displays the text with fixed-width font also known as mono spaced font.

**Example:-** <tt>fixed-width font</tt>.

10) Emphasis <EM> :- This tag emphasizes the text in same way usually as italic.

Example:- This is <em>emphasized </em>.

11) Code <CODE> :- This displays some characters as code usually in Courier font.

**Example:-** <code>y = m \* x + b</code>

12) Strong <STRONG> :- This tag displays the text in boldface same as bold tag.

**Example:-** This is <strong>strong</strong>.

13) Variable <VAR> This displays the text in program variable italics style.

Example:- int add, sum;

**Extended quotations <BLOCKQUOTE>:-** Quoting a large body of text and making it stand out from the rest of text can be accomplished with the <blockquote> tag. The tag indents the quotation block on both the left and right, and also adds a blank line above and below. The amount of indentation used on both sides may vary from browser.

**Example:-** <BLOCKQUOTE> This is blockquote text. </BLOCKQUOTE> This is normal text.

#### <HTML>

<Body>

<H3>Physical Character Styles</H3><FONT color=red size=10

face="Snap ITC">example of text formatting</FONT>

Theory: Paper No. II

**Course Code: OCS-102** 

#### **Designing of Web Pages Using HTML**

<H1>font Styles</H1><FONT size=4><B>Bold effect</B><BR><I>Italic effect</I><BR><U>Underline effect</U><BR><S>Strike through effect<BR><SMALL>Small effect</SMALL><BR><BIG>&nbsp;&nbsp;&nbsp;Big effect</BIG><BR><TT>teletype</TT><BR><DEL>Delete</DEL><BR><INS>Insert</INS><BR> <HR color=purple SIZE=3 width=10000> <H1 title="example of pop">Logical Character Styles</H1><EM>Emphasized</EM><BR><STRONG>Strongly Emphasized</STRONG><BR><CODE>Code</CODE><BR><SAMP>Sample Output</SAMP><BR><KBD>Keyboard Text</KBD><BR><DFN>Definition</DFN><BR><VAR>Variable</VAR><BR><CITE>Citation</CITE><B R><EM><CODE>Emphasized Code</CODE></EM><BR><FONT color=gray><CITE>Gray Citation</CITE></FONT><BR><ACRONYM title="Java Development Kit">JDK Acronym</ACRONYM> <HR color=purple SIZE=3 width=10000> SUPER SCRIPT EFFECT<BR>A<SUP>2</SUP>+B<SUP>2</SUP>=A<SUP>2</SUP>+2(AB)+B<SUP>2</SUP><BR>SUB SCRIPT EFFECT<BR>H<SUB>2</SUB>SO<SUB>4</SUB><BR> </body></html>

#### **Physical Character Styles**

# example of text formatting

### font Styles

Bold effect Italic effect Underline effect Strike through effect Small effect Big effect teletype Delcte Insert

# Logical Character Styles

Emphasized Strongly Emphasized Code Sample Output Keyboard Text Definition Variable Citation Emphasized Code Gray Chattom JDK.Actonym

**Theory: Paper No. II** 

**Course Code: OCS-102** 

**Designing of Web Pages Using HTML** 

### 2.7 Text Alignment

The align attribute specifies the alignment of the text within a paragraph.

| Value   | Description                                                                   |
|---------|-------------------------------------------------------------------------------|
| left    | Left-align text                                                               |
| right   | Right-align text                                                              |
| center  | Center-align text                                                             |
| justify | Stretches the lines so that each line has equal width (like in newspapers and |
|         | magazines)                                                                    |

<HTML><Body>

<HR color=purple SIZE=3 width=10000>

ALLIGNMENT EFFECT<BR>

<P align=left>"LEFT ALIGNMENT"</P><BR>

<P align=center>CENTER ALIGNMENT</P><BR>

<P align=right>RIGHT ALIGNMENT</P><BR>

<HR color=purple SIZE=3 width=10000></Body></Html>

| ALLIGNMENT EFFECT |                  |                 |
|-------------------|------------------|-----------------|
| "LEFT ALKNMENT"   |                  |                 |
|                   | CENTER ALIGNMENT |                 |
|                   |                  |                 |
|                   |                  | RIGHT ALIGNMENT |
|                   |                  | KANTI ALACAR    |

### **2.9 Fonts and Font Sizes**

The<FONT FACE="font name"> tag changed the scene of Web designing as it gave the developer lot of options in terms of controlling text display. Using the <FONT FACE> tag you can specify the font name between the quotation marks. When the browser encounters page with <FONT FACE>, it searches the system for the given font names and then displays the text in that

Similarly you can apply <FONT SIZE> <FONT COLOR> attribute to make it more attractive and readable. Following example explains these three attributes of FONT tag.

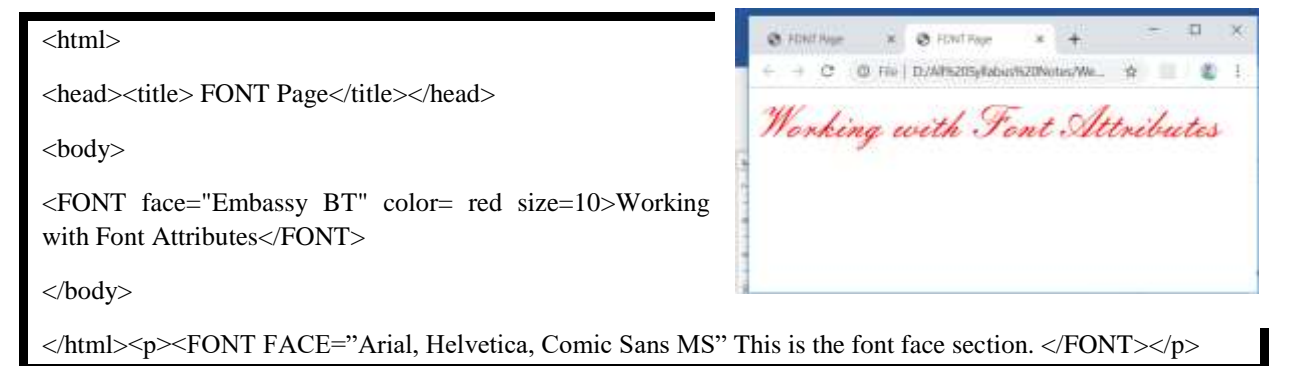

### 2.10 Using Colors for the Web,

The use of colors can really brighten up your web page. In this section we are going to cover how we can use the color tags to change the text and background color of the Web document.

To change the color in your document you need to know the color name or the hexadecimal value representing that color.

Using an image-editing program like paint shop pro 4.12 you can get the hexadecimal value of a particular color. When you open paint shop pro go to option **File/Preferences/general Program Preferences** and select the option **Palettes/hexadecimal display**. Now select the tool called the **color** 

**Theory: Paper No. II** 

**Course Code: OCS-102** 

#### **Designing of Web Pages Using HTML**

picker. When you will move the mouse on the color palette then you can see the hexadecimal value of that color right below the palette. There are a lot of freeware and shareware paint programs available that help in getting the hexadecimal values for Web documents. Some popular ones are Color Finder and HTML Color Reference for Windows.

Hexadecimal values are 6 digit numbers, for instance the value for color white would be #FFFFFF and for color black #000000. You can use the color names like, red, blue, white, navy, teal and others, these are supported by Netscape and Internet Explorer. Well, they may easy to remember but they have a major disadvantage over display consistency on browsers. This may result in a very different layout of your Web page from what you might have conceived. 1 C.

| Color Name            | HEX            |
|-----------------------|----------------|
| <u>AliceBlue</u>      | <u>#F0F8FF</u> |
| AntiqueWhite          | #FAEBD7        |
| <u>Aqua</u>           | <u>#00FFFF</u> |
| Aquamarine            | #7FFFD4        |
| Azure                 | #F0FFFF        |
| Beige                 | #F5F5DC        |
| Bisque                | #FFE4C4        |
| Black                 | <u>#000000</u> |
| <b>BlanchedAlmond</b> | #FFEBCD        |
| Blue                  | #0000FF        |
| <u>BlueViolet</u>     | #8A2BE2        |
| Brown                 | #A52A2A        |
| BurlyWood             | #DEB887        |
| CadetBlue             | <u>#5F9EA0</u> |
| Chartreuse            | #7FFF00        |
| Chocolate             | #D2691E        |
| Coral                 | #FF7F50        |
| CornflowerBlue        | #6495ED        |
| Cornsilk              | #FFF8DC        |
| Crimson               | #DC143C        |
| Cyan                  | #00FFFF        |
| DarkBlue              | #00008B        |
| DarkCyan              | #008B8B        |
| DarkGoldenRod         | #B8860B        |
| DarkGray              | #A9A9A9        |
| DarkGrey              | #A9A9A9        |
| DarkGreen             | #006400        |
| DarkKhaki             | #BDB76B        |
| DarkMagenta           | #8B008B        |
| DarkOliveGreen        | #556B2F        |
| DarkOrange            | #FF8C00        |
| DarkOrchid            | #9932CC        |
| DarkRed               | #8B0000        |
| DarkSalmon            | #E9967A        |
| DarkSeaGreen          | #8FBC8F        |
| DarkSlateBlue         | #483D8B        |
| DarkSlateGray         | #2F4F4F        |
| DarkSlateGrey         | #2F4F4F        |
| DarkTurquoise         | #00CED1        |
| DarkViolet            | #9400D3        |
| DeepPink              | #FF1493        |
| DeepSkyBlue           | #00BFFF        |

| Following are some colo | rs used for web |
|-------------------------|-----------------|
| Color Nomo              | LIEV            |

| <u>DimGray</u>       | <u>#696969</u> |
|----------------------|----------------|
| <u>DimGrey</u>       | <u>#696969</u> |
| DodgerBlue           | <u>#1E90FF</u> |
| FireBrick            | <u>#B22222</u> |
| <u>FloralWhite</u>   | <u>#FFFAF0</u> |
| <u>ForestGreen</u>   | <u>#228B22</u> |
| <u>Fuchsia</u>       | <u>#FF00FF</u> |
| Gainsboro            | <u>#DCDCDC</u> |
| <u>GhostWhite</u>    | <u>#F8F8FF</u> |
| Gold                 | <u>#FFD700</u> |
| GoldenRod            | #DAA520        |
| Gray                 | #808080        |
| Grey                 | #808080        |
| Green                | <u>#008000</u> |
| GreenYellow          | #ADFF2F        |
| HoneyDew             | #F0FFF0        |
| HotPink              | #FF69B4        |
| IndianRed            | #CD5C5C        |
| Indigo               | #4B0082        |
| Ivory                | #FFFFF0        |
| Khaki                | #F0E68C        |
| Lavender             | #E6E6FA        |
| LavenderBlush        | #FFF0F5        |
| LawnGreen            | #7CFC00        |
| LemonChiffon         | #FFFACD        |
| LightBlue            | #ADD8E6        |
| LightCoral           | #F08080        |
| LightCyan            | #E0FFFF        |
| LightGoldenRodYellow | #FAFAD2        |
| LightGray            | #D3D3D3        |
| LightGrey            | #D3D3D3        |
| LightGreen           | #90EE90        |
| LightPink            | #FFB6C1        |
| LightSalmon          | #FFA07A        |
| LightSeaGreen        | #20B2AA        |
| LightSkyBlue         | #87CEFA        |
| LightSlateGray       | #778899        |
| LightSlateGrey       | #778899        |
| LightSteelBlue       | #B0C4DE        |
| LightYellow          | #FFFFE0        |
| Lime                 | #00FF00        |
| LimeGreen            | #32CD32        |
| Linen                | #FAF0E6        |

### **Theory: Paper No. II**

**Course Code: OCS-102** 

| <b>Designing of Wel</b> | Pages Using | HTML |
|-------------------------|-------------|------|
|-------------------------|-------------|------|

| Magenta            | #FF00FF        |
|--------------------|----------------|
| Maroon             | #800000        |
| MediumAquaMarine   | #66CDAA        |
| MediumBlue         | #0000CD        |
| MediumOrchid       | #BA55D3        |
| MediumPurple       | #9370DB        |
| MediumSeaGreen     | <u>#3CB371</u> |
| MediumSlateBlue    | <u>#7B68EE</u> |
| MediumSpringGreen  | <u>#00FA9A</u> |
| MediumTurquoise    | <u>#48D1CC</u> |
| MediumVioletRed    | <u>#C71585</u> |
| MidnightBlue       | <u>#191970</u> |
| MintCream          | <u>#F5FFFA</u> |
| MistyRose          | <u>#FFE4E1</u> |
| Moccasin           | <u>#FFE4B5</u> |
| <u>NavajoWhite</u> | #FFDEAD        |
| <u>Navy</u>        | <u>#000080</u> |
| <u>OldLace</u>     | <u>#FDF5E6</u> |
| Olive              | <u>#808000</u> |
| <u>OliveDrab</u>   | <u>#6B8E23</u> |
| Orange             | <u>#FFA500</u> |
| <u>OrangeRed</u>   | <u>#FF4500</u> |
| Orchid             | <u>#DA70D6</u> |
| PaleGoldenRod      | <u>#EEE8AA</u> |
| PaleGreen          | <u>#98FB98</u> |
| PaleTurquoise      | <u>#AFEEEE</u> |
| PaleVioletRed      | <u>#DB7093</u> |
| <u>PapayaWhip</u>  | <u>#FFEFD5</u> |
| PeachPuff          | <u>#FFDAB9</u> |
| Peru               | <u>#CD853F</u> |
| <u>Pink</u>        | #FFC0CB        |
| <u>Plum</u>        | <u>#DDA0DD</u> |

| PowderBlue         | <u>#B0E0E6</u> |
|--------------------|----------------|
| Purple             | #800080        |
| RebeccaPurple      | #663399        |
| Red                | #FF0000        |
| RosyBrown          | #BC8F8F        |
| RoyalBlue          | <u>#4169E1</u> |
| SaddleBrown        | <u>#8B4513</u> |
| Salmon             | <u>#FA8072</u> |
| SandyBrown         | <u>#F4A460</u> |
| SeaGreen           | <u>#2E8B57</u> |
| <u>SeaShell</u>    | #FFF5EE        |
| Sienna             | <u>#A0522D</u> |
| Silver             | <u>#C0C0C0</u> |
| SkyBlue            | <u>#87CEEB</u> |
| <u>SlateBlue</u>   | <u>#6A5ACD</u> |
| <u>SlateGray</u>   | <u>#708090</u> |
| <u>SlateGrey</u>   | <u>#708090</u> |
| Snow               | <u>#FFFAFA</u> |
| <u>SpringGreen</u> | <u>#00FF7F</u> |
| <u>SteelBlue</u>   | <u>#4682B4</u> |
| Tan                | <u>#D2B48C</u> |
| Teal               | <u>#008080</u> |
| Thistle            | <u>#D8BFD8</u> |
| <u>Tomato</u>      | <u>#FF6347</u> |
| Turquoise          | <u>#40E0D0</u> |
| Violet             | <u>#EE82EE</u> |
| Wheat              | <u>#F5DEB3</u> |
| White              | <u>#FFFFFF</u> |
| WhiteSmoke         | <u>#F5F5F5</u> |
| Yellow             | #FFFF00        |
| <u>YellowGreen</u> | <u>#9ACD32</u> |

# 2.11 Preformatted text

The **<PRE>...</PRE>** is used for displaying a pre-formatted text 'as it is' in a Web browser. While creating text for the **<PRE>** tag it is safe not to use the tab key, as some browsers do not support tab key within the **<PRE>** tag. You should instead use the space characters to format your text, which you intend to display using the **<PRE>** tag. For this reason, the pre-formatted text is displayed using a mono-spaced font.

Pre-formatted text is printed to the browser window in exactly the same format as it is placed in your HTML document. But this tag has some limitations. If you put any whitespace within the text then it will be visible in the final output as well. The preformatted text is usually shown in the regular courier font. It is ideal for displaying code samples.

<HTML> <HEAD> <TITLE>The <BR>tag</TITLE> </HEAD><body><PRE> # INCLUDE<STDIO.H&gt; # INCLUDE<CONIO.H&gt; void main()

**Theory: Paper No. II** 

**Course Code: OCS-102** 

**Designing of Web Pages Using HTML** 

| {<br>int a h c:                                     |        |  |
|-----------------------------------------------------|--------|--|
|                                                     |        |  |
| cirscr();                                           |        |  |
| printf("enter the value of a and b");               |        |  |
| scanf(''%d'',&a,''%d'',&b);                         |        |  |
| c=a+b                                               |        |  |
| nrintf("addition of two number"-&amp.a).            |        |  |
| $p_{1}$ $(aution of two number - autip, c),$        |        |  |
| getch();                                            |        |  |
| }                                                   |        |  |
|                                                     |        |  |
|                                                     |        |  |
| UNEODMATTED TEVT                                    |        |  |
| UNFURMATIED IEAT                                    |        |  |
|                                                     |        |  |
| # INCLUDE <stdio.h></stdio.h>                       |        |  |
| # INCLUDE <conic.h></conic.h>                       |        |  |
| void main()                                         |        |  |
| {                                                   |        |  |
| int a,b,c;                                          |        |  |
| CITSCT(); nrintf("enter the value of a and h");     |        |  |
| scanf("%d", sa, "%d", sb);                          |        |  |
| c=a+b                                               |        |  |
| <pre>printf("addition of two number"=&amp;c);</pre> |        |  |
| geton();                                            | $\sim$ |  |
|                                                     |        |  |

### 2.12 Horizontal lines

<

The  $\langle$ **HR** $\rangle$  tag is used for giving horizontal lines into a Web document. This tag has no closing tag and has no text associated with it. It is basically used for creating sections into Web page, which also helps in increasing the readability of the page.

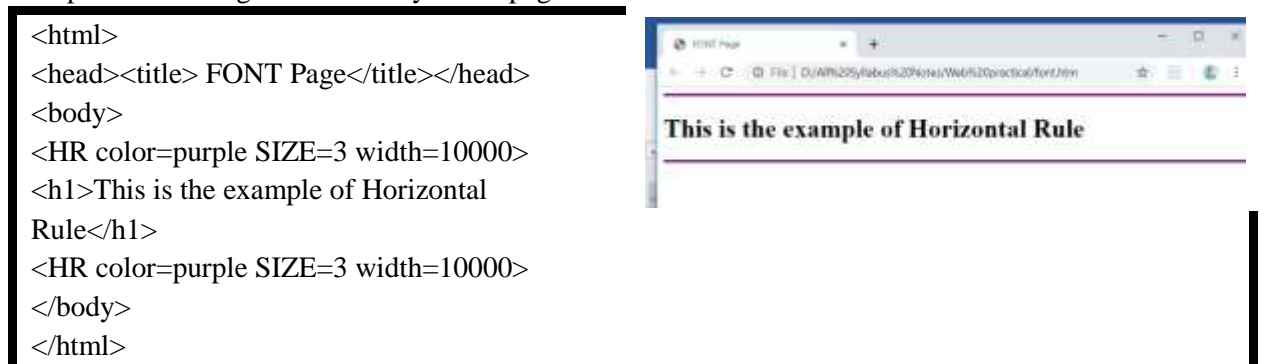

### 2.13 Line break

The line break tag  $\langle \mathbf{BR} \rangle$  is a very useful tag for formatting text and placing images and in doing various other formatting tasks in a Web page. The  $\langle \mathbf{BR} \rangle$  tag essentially breaks the line of text or graphic that it encounters and brings it to a new line, at the left margin. It does not effect the font or the spacing of your document all it does is bring the text to a new line. The following example shows the use of the  $\langle \mathbf{BR} \rangle$  tag.

<HTML> <HEAD> <TITLE>The <BR>tag</TITLE>

**Theory: Paper No. II** 

**Course Code: OCS-102** 

**Designing of Web Pages Using HTML** 

#### </HEAD><body>

</body></html>

The flowers are blooming<BR> Their fragrance is in the air, *<*BR> It brings me memories of my beloved One<BR>

× (+ 3 C (0.1%) D.WEADylatuck/PlanetowyWebS20pm The denses are blooming. Town fractions is in the sig. It brings memorizes of any belowed Gra-

### 2.14 displaying special characters.

Special Characters:- The browser also does not interpret some characters such as extra spaces, quotation marks, less than and greater than symbols. To specifically provide these symbols we need some characters to insert these symbols on web page such as

|    | for space                    |
|----|------------------------------|
| "  | for quotation marks as "     |
| >  | for greater than symbol as > |
| <  | for less than symbol as <    |
| ©  | for copywriters symbol as ©  |
| ™: | for trademark symbol as TM   |

### <html>

+ FONT Page × <head><title> FONT Page</title></head> O File | D:/All%205yflabus%20Notes/We... ú... Ϋ́ <body> © JM Software House <P><FONT FACE="Arial" SIZE="2"> Trade Mark Symbol ™ © JM Software House </FONT> <HTML> Trade Mark Symbol ™ < HTML &gt; </body> </html>